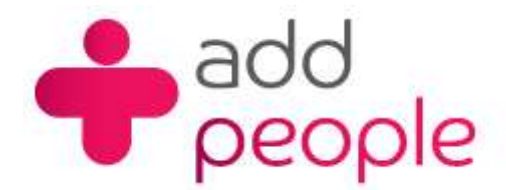

## How do I setup Microsoft Outlook 2003 to receive email using POP?

## Setting Up Mail Accounts to send and receive your 1&1 e-mail.

Before you set up a mail account in Outlook you must first have your POP3 mailbox details provided to you by your Account Manager, this will be the following;

- your user name (This will normally be your e-mail address)
- your e-mail address (<u>yourname@yourdomain.com</u>)
- the incoming mail server name (pop.1and1.co.uk)
- the outgoing mail server name (<u>auth.smtp.1and1.co.uk</u>)
- the incoming server type (POP)

Step 1 Start Outlook 2003 from the Windows Start Menu.

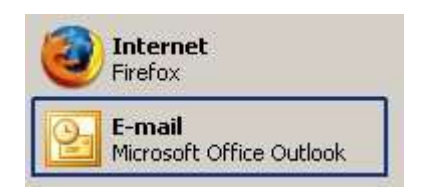

Once open you will be able to setup Outlook 2003 to send and retrieve mail from the e-mail account with 1&1.

## Please note

When you start MS Outlook 2003 for the first time, it will automatically start a wizard which will guide you through setting up your e-mail accounts, skip it to step 2.

Step 2 Click on Tools then E-mail Accounts from the drop-down menu to start this set-up process.

| 🕒 Outlook Today - Micro | soft | Outlook                           |
|-------------------------|------|-----------------------------------|
| Eile Edit View Go       | Too  | ls Actions Help                   |
|                         |      | Find >                            |
| Mail                    |      | Address <u>B</u> ook Ctrl+Shift+B |
| Favorite Folders        | 0    | Empty "Deleted Items" Folder      |
| 🣴 Inbox                 |      | E-mail <u>A</u> ccounts           |
| Sent Items              | 2    | <u>C</u> ustomize                 |
| All Mail Folders        |      | Options                           |
| 🖃 🧐 Personal Folders    |      | *                                 |

| Step 3 | E-mail Accounts                                                                                          | × |
|--------|----------------------------------------------------------------------------------------------------|---|
|        | This wizard will allow you to change the e-mail accounts and directories that Outlook uses.              |   |
|        | E-mail                                                                                                   |   |
|        | <ul> <li>Add a new <u>e-mail account</u></li> <li>View or change existing e-mail accounts</li> </ul>     |   |
|        | Directory                                                                                                |   |
|        | Add a new <u>directory or address book</u> View or c <u>h</u> ange existing directories or address books |   |
|        |                                                                                                    |   |
|        | <back next=""> ⊆lose</back>                                                                              |   |
|        | No. 4 A                                                                                                  |   |

Select Add a new e-mail account and then click the \_\_\_\_\_Button

| Server Typ | )e                                    |                                       |                      |                   |     |
|------------|---------------------------------------|---------------------------------------|----------------------|-------------------|-----|
| You can    | thoose the type of serve              | er your new e-mail aco                | unt will work with.  |                   |     |
|            | C Microsoft Exch                      | ange Server                           |                      |                   |     |
|            | Connect to an Ex<br>share documents   | change server to read                 | l e-mail, access pub | blic folders, and |     |
|            | • POP3                                |                                       |                      |                   |     |
|            | Connect to a POF<br>your e-mail.      | 23 e-mail server to dow               | vnload               |                   |     |
|            | C IMAP                                |                                       |                      |                   |     |
|            | Connect to an IM<br>mailbox folders.  | AP e-mail server to do                | wnload e-mail and    | synchronize       |     |
|            | С НТТР                                |                                       |                      |                   |     |
|            | Connect to an HT<br>synchronize mailb | TP e-mail server such<br>lox folders. | as Hotmail to dowr   | load e-mail and   |     |
|            | C Additional Ser                      | ver Types                             |                      |                   |     |
|            | Connect to anoth                      | er workgroup or 3rd-p                 | arty mail server.    |                   |     |
|            |                                       |                                       |                      |                   |     |
|            |                                       |                                       |                      | 91. W             |     |
|            |                                       |                                       | < Back               | Next >            | Can |
|            |                                       |                                       |                      |                   |     |

Step 5 Enter your personal details

| Your Name: Paul Temple Incoming mail server (POP3): pop<br>E-mail Address: paul temple@1and1f Outgoing mail server (SMTP): auth | 1and1 co.uk                      |
|----------------------------------------------------------------------------------------------------|----------------------------------|
| E-mail Address: paul temple@1and1f Outgoing mail server (SMTP): auth                                                            | and a count                      |
| participie (grand in                                                                                                    | .smtp.1and1.co.uk                |
| Logon Information Test Settings                                                                                                 |                                  |
| Liser Name: paul.temple@1and1f After filling out the information on this recommend you test your account by                     | screen, we<br>dicking the button |
| Password: ******** below. (Requires network connection)                                                                         |                                  |
| Remember password Iest Account Settings                                                                                         |                                  |

Your Name: This is the name that you want to appear on the e-mail

E-mail Address: you@yourdomain.co.uk

Server Information Incoming mail server (IMAP): pop.1and1.co.uk Outgoing mail server (SMTP): auth.smtp.1and1.co.uk

Login Information User Name: this is the same as your e-mail address Password : Enter the password provided by your account.

button

| Settings |
|----------|
|          |

Click on the Outgoing Server tab and then click on My outgoing server (SMTP) requires authentication.

| General | Outgoing Server         | Connection Advanced           |       |
|---------|-------------------------|-------------------------------|-------|
| 🔽 Му    | outgoing server (:      | SMTP) requires authentication |       |
| ΘĻ      | lse same settings       | as my incoming mail server    |       |
| ΟĻ      | og on using             |                               |       |
| L       | Iser <u>N</u> ame:      |                               |       |
| E       | 2assword:               |                               |       |
|         |                         | Remember password             |       |
|         | tog on osng 26          |                               | (SPA) |
|         | 20g on baing <u>2</u> 6 | score Password Addrendcadom   | (384) |

Step 7 Click the OK button.

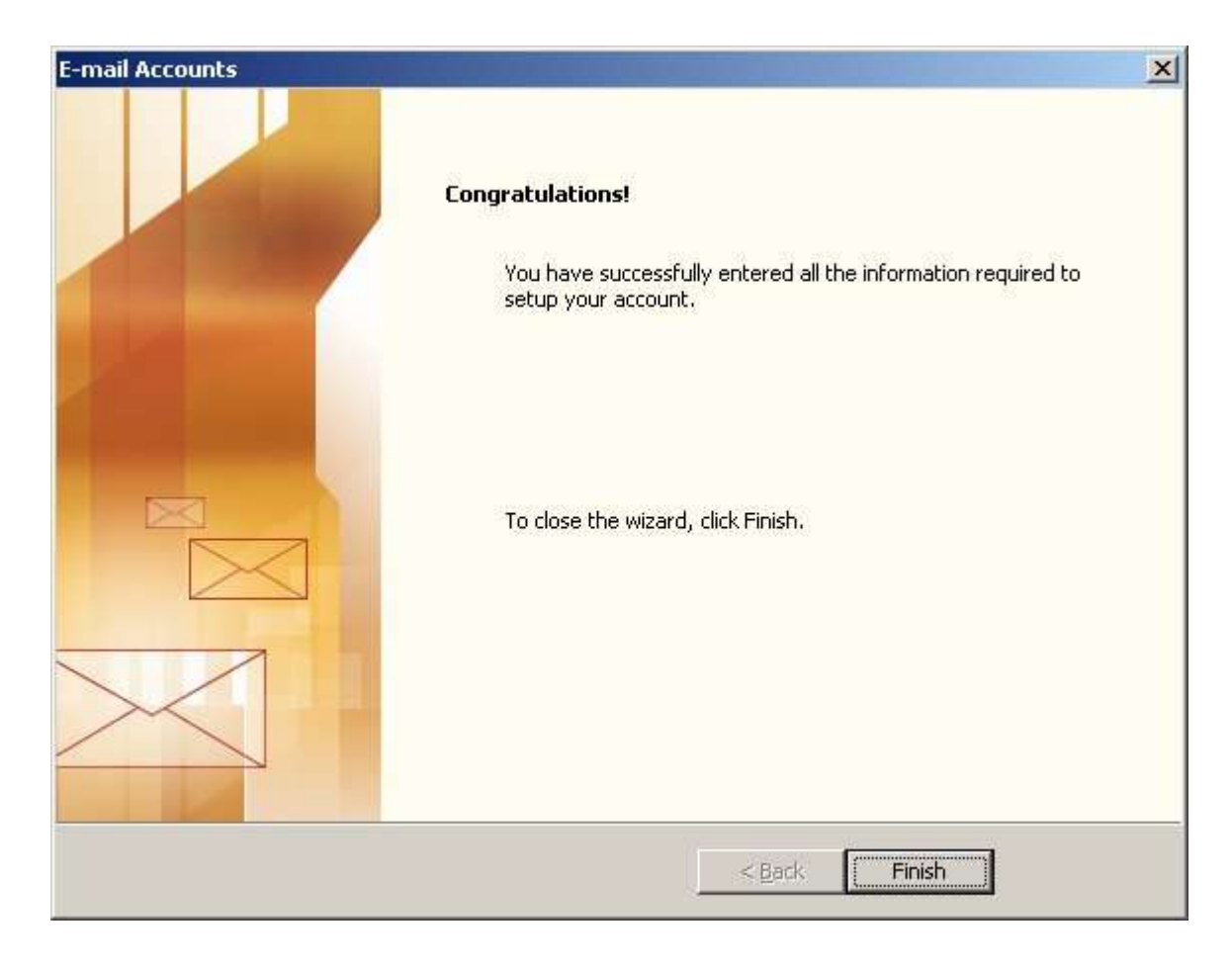

Step 8 Click Finish

No more steps you are ready to send and receive e-mails.